## Come navigare il calendario on line nel sistema informatico federale.

Attraverso il sistema informatico federale ogni società può, accedendo attraverso la utenza on line, visualizzare tutte le gare in programma che i comitati regionali o le strutture nazionali inseriscono in calendario.

Vediamo praticamente come fare questo tipo di operazione.

Nel menù a disposizione nella scheda della società trovate la voce "gare", premendo su quel link entrerete nell'ambiente che permette la navigazione tra le gare in programma.

| Home Ricerche Gare                        |                                  | Per accedere                       | e al calendario gare                |              |
|-------------------------------------------|----------------------------------|------------------------------------|-------------------------------------|--------------|
| Societa Riaffiliazione 201                | 1 Atleti Dirigenti F             | Prospetto Versamenti (             | Gare organizzate Controllo iscrizio | oni Password |
| Codice Società<br>Anno prima affiliazione | 11W2858 Stagi<br>2011 Data       | one 2011<br>ratifica               | Id società                          | 101518       |
| Data richiesta<br>Comitato regionale      | 06/12/2010 Valida<br>LAZIO Comit | ata 🛛 🗹 il<br>tato provinciale ROM | 15/12/2010<br>A                     |              |

Le varie voci che vediamo in alto permettono di filtrare le gare con numerose combinazioni in modo da permettere a ciascuno di trovare ed ordinare le informazioni che gli occorrono.

|                                                | La stagio                                                                           | one deve esser<br>il primo criter                                   | re sei<br>io di         | mpre i<br>ricerc               | indic<br>a                  | ata.                                                              |                                                                                   |                                                                                                    |         |       |       |       |                 |
|------------------------------------------------|-------------------------------------------------------------------------------------|---------------------------------------------------------------------|-------------------------|--------------------------------|-----------------------------|-------------------------------------------------------------------|-----------------------------------------------------------------------------------|----------------------------------------------------------------------------------------------------|---------|-------|-------|-------|-----------------|
| Stagione                                       | e Territo                                                                           | rio                                                                 |                         |                                |                             | Class                                                             | se                                                                                |                                                                                                    |         |       |       |       |                 |
| 2010                                           | <ul> <li>Selez</li> </ul>                                                           | ionare Estensio                                                     | ne Ge                   | eografie                       | ca 💌                        | Sel                                                               | ezionare cla                                                                      | asse gara                                                                                              |         |       | -     | ]     |                 |
| Comitato di riferimento Regione di svolgimento |                                                                                     |                                                                     |                         |                                | Sett                        | Settore                                                           |                                                                                   |                                                                                                    |         |       |       |       |                 |
| Selezio                                        | ionare CR                                                                           | are CR                                                              |                         |                                |                             | Selezionare Settore di attività (strada, pista                    |                                                                                   |                                                                                                    |         |       |       |       |                 |
| Tipo cale                                      | endario Dal                                                                         |                                                                     |                         | -                              |                             | AI                                                                |                                                                                   |                                                                                                    | 50 0 00 | ecc.  |       | _     |                 |
| Selezio                                        | nare 💌                                                                              |                                                                     | 4                       | Filt                           | ro su                       | lle date 🔶                                                        |                                                                                   | <b>X</b>                                                                                               |         |       |       | _     |                 |
| Id gara                                        | Nome                                                                                | jara                                                                | _                       | -                              | _                           | Codi                                                              | ce organizz                                                                       | atore                                                                                                  |         |       |       |       |                 |
|                                                |                                                                                     |                                                                     |                         |                                |                             |                                                                   |                                                                                   |                                                                                                    |         |       |       |       |                 |
| Registra                                       | filtro                                                                              |                                                                     |                         |                                |                             |                                                                   |                                                                                   | Pototo indicaro anche                                                                                  |         | una   | narto | ellob |                 |
|                                                | Ca                                                                                  | noscendo l'ID                                                       | sarà                    | suffic                         | ente                        | inserire il                                                       |                                                                                   | denominazio                                                                                            | lah an  | la na | pune  | uena  |                 |
|                                                |                                                                                     |                                                                     |                         |                                |                             |                                                                   |                                                                                   | denomination                                                                                           |         | la ya | ll a  |       |                 |
|                                                | Carco                                                                               | numero per                                                          | indi                    | vidua                          | re la                       | gara                                                              | _                                                                                 | denomination                                                                                           | ie dei  | na ya | lia   |       |                 |
|                                                | Cerca                                                                               | numero per                                                          | ' indi                  | vidua                          | re la                       | gara                                                              |                                                                                   |                                                                                                    | ine dei | na ya |       | _     |                 |
|                                                | Cerca                                                                               | numero per                                                          | ' indi                  | vidua                          | re la                       | gara                                                              |                                                                                   |                                                                                                    |         | la ya | IIa   |       |                 |
| Id                                             | Cerca<br>dice Gara                                                                  | numero per<br>Data                                                  | indi<br>Set             | viduai<br>Terr.                | re la<br>Reg                | gara<br>T.Cal.                                                    | Organizz.                                                                         | Classe                                                                                                 | App.    | Rat.  | Ann.  | Соріа | -<br>+          |
| Id Coc<br>29523 (A                             | Cerca<br>lice Gara<br>TROFEO                                                        | Data<br>31/12/2010                                                  | Set                     | Terr.                          | Reg<br>13                   | gara T.Cal. AMATORIALE                                            | <b>Organizz.</b><br>13G0000                                                       | Classe<br>AMATORIALE                                                                                   | App.    | Rat.  | Ann.  | Copia | _<br>♣<br>≌¥    |
| Id Coc<br>29523 CA<br>30207                    | Cerca<br>dice Gara<br>TROFEO<br>COPPA D'INVERNO                                     | Data           31/12/2010           31/10/2010                      | Set<br>S                | Terr.<br>R<br>R                | Reg<br>13<br>02             | gara T.Cal. AMATORIALE STRADA REGIONALE                           | Organizz.<br>13G0000<br>02M3624                                                   | Classe<br>AMATORIALE<br>(1, 19) Elite s.c. e Under<br>23                                               | App.    | Rat.  | Ann.  | Copia | +<br>≅¥<br>≊¥   |
| Id Coc<br>29523 dA<br>30207<br>30795           | Cerca<br>dice Gara<br>TROFEO<br>COPPA D'INVERNO<br>TROFEO FPT                       | Data           31/12/2010           31/10/2010           31/10/2010 | Set<br>A<br>S<br>F      | Terr.<br>R<br>R<br>R           | Reg<br>13<br>02<br>03       | gara<br>T.Cal.<br>AMATORIALE<br>STRADA REGIONALE<br>MOUNTAINBIKE  | Organizz.           1360000           02M3624           0382134                   | Classe<br>AMATORIALE<br>(1, 19) Elite s.c. e Under<br>23<br>(RXC) Gare Cross Country                   | App.    | Rat.  | Ann.  | Copia | ↓<br>☞ 및<br>☞ 및 |
| Id Coo<br>29523 QA<br>30207<br>30795<br>30413  | Cerca<br>dice Gara<br>TROFEO<br>COPPA D'INVERNO<br>TROFEO FPT<br>KING OF THE CASTLE | Data           31/12/2010           31/10/2010           31/10/2010 | Set<br>A<br>S<br>F<br>F | Terr.<br>R<br>R<br>R<br>R<br>R | Reg<br>13<br>02<br>03<br>18 | gara T.Cal. AMATORIALE STRADA REGIONALE MOUNTAINBIKE MOUNTAINBIKE | Organizz.           1360000           02M3624           03B2134           18S0542 | Classe<br>AMATORIALE<br>(1. 19) Elite s.c. e Under<br>23<br>(RXC) Gare Cross Country<br>(RDH) Downhill | App.    | Rat.  | Ann.  | Copia | ↓               |

Territorio: permette di selezionare le gare tra regionali, nazionali o internazionali

Regione: permette di filtrare la regione di svolgimento

*Comitato di riferimento:* permette di selezionare le gare in base al comitato o la struttura che le approva

Settore: indica il settore di appartenenza suddiviso in strada, pista, fuoristrada, giovanile, amatoriale

Dal / al: permette di indicare un intervallo di date da filtrare

*Id / nome:* permette di cercare in base all'id della gara (un numero identificativo univoco) o attraverso il codice che da il comitato od infine attraverso il nome della gara.

Organizzatore: permette di cercare le gare organizzate da una determinata società

Selezionato un filtro premere il bottone cerca per attivare la selezione e visualizzare l'esito della ricerca.

Ovviamente possiamo combinare più di un filtro e scegliere ad esempio le gare regionali di strada di una data regione od anche le gare internazionali fuoristrada.

Come vedete le possibilità sono molte.

Suggerimento: a volte incrociare troppe informazioni porta ad avere risultati nulli. Se quindi sapete il numero ID della gara limitatevi ad inserire quello senza altri filtri. Sarà sufficiente a far individuare la gara.

Inserite quindi solo le informazioni essenziali per la ricerca.

**IMPORTANTE:** LA RICERCA AVVIENE SEMPRE ALL'INTERNO DI UNA STAGIONE. PERTANTO IL FILTRO **STAGIONE** VA SEMPRE IMPOSTATO ALL'ANNO DI RIFERIMENTO. (per default il sistema proporrà comunque la stagione in corso)

Fatta la ricerca i risultati vengono visualizzati in una tabella che riporta le informazioni essenziali :

id gara – codice – nome – data – settore – territorialità – regione – tipo calendario – classe gara.

ID GARA è il numero identificativo NOME: è la denominazione DATA: data di inizio SETTORE: sigla del settore es: S per strada P per pista ecc.. TERRITORIALITA': R per regionale – N per nazionale – I per internazionale REGIONE: codice della regione competente (99) sta per FCI nazionale TIPO CALENDARIO: è una classificazione che permette di suddividere la gare in vari tipi di calendari dei quali alcuni interessano solo l'attività nazionale e internazionale • STRADA REGIONALE

- PROFESSIONISTI
- ELITE UNDER 23 (questa categoria solo gara nazionali e internazionali)
- JUNIORES (questa categoria solo gara nazionali e internazionali)
- DONNE ELITE (questa categoria solo gara nazionali e internazionali)
- DONNE JUNIOR (questa categoria solo gara nazionali e internazionali)
- PISTA
- MOUNTAINBIKE
- CICLOCROSS
- BMX
- TRIAL
- AMATORIALE
- GIOVANILE

CLASSE GARA: indica sostanzialmente la categoria di gara

| Id Codice    | Gara                           | Data       | Set | Terr. | Reg         | T.Cal.       | Organizz              | Classe                                         | App. Rat. Ann.   | Copia | 4   |
|--------------|--------------------------------|------------|-----|-------|-------------|--------------|-----------------------|------------------------------------------------|------------------|-------|-----|
| 30207        | COPPA D'INVERNO                | 3.,-0/2010 | Ģ   | R     | -7]h<br>02- |              | 02 <del>113</del> 624 | AMILICRIALE<br>(1-1-5-Elite s.c. e Under<br>23 |                  |       |     |
| 3 Earo click | sui titoli delle colonne       | 31/10/2010 | F   | R     | 03          | MOUNTAINBIKE | 03B2134               | (RXC) Gare Cross Country                       | Per aprire la    |       | 💕 🌺 |
| 3            | per ordinare                   | 31/10/2010 | F   | R     | 18          | MOUNTAINBIKE | 18S0542               | (RDH) Downhill                                 | scheda della gar | a     | 🚰 🏪 |
| 30407        | SERPILONGA 2010 - 10^ EDIZIONE | 31/10/2010 | F   | R     | 18          | MOUNTAINBIKE | 18Y0507               | (RMX) Marathon                                 |                  |       | 💕 😽 |
| 30409        | SERPILONGA 2010 - 10^ EDIZIONE | 31/10/2010 | F   | R     | 18          | MOUNTAINBIKE | 18Y0507               | PEDALATA NON<br>COMPETITIVA                    |                  |       | 🚰 🏪 |
| 31018 NAZXCM | SERPILONGA                     | 31/10/2010 | F   | N     | 99          | MOUNTAINBIKE | 18Y0507               | (XCM N) Marathon                               |                  |       | 💕 🦉 |

Una volta visualizzato l'elenco gare avete a disposizione diverse opzioni.

- 1) facendo click sull'intestazione delle colonne potete ordinarle alfabeticamente
- 2) scegliendo uno dei due bottoni di stampa potete stamparvi il calendario (le gare che avete filtrato) in un formato sintetico (con le stesse informazioni che avete a video) od in un formato più esteso (con le informazioni riguardanti le società organizzatrici)

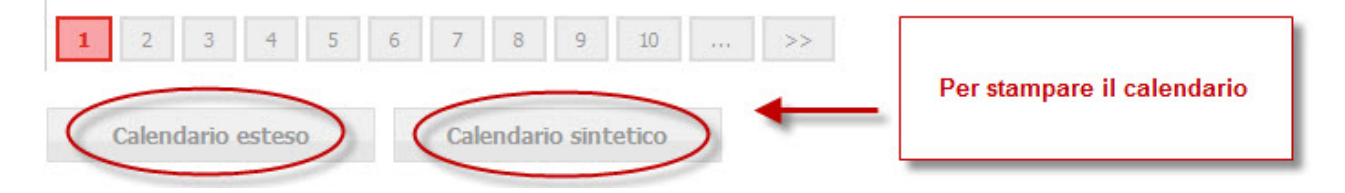

3) fare click sull'icona con la cartellina gialla per visualizzare l'intera scheda della gara

VISUALIZZAZIONE DELLA SCHEDA DELLA GARA Apriamo un scheda della gara e vediamo cosa possiamo visualizzare

Troviamo tutte le informazioni essenziali relative alla gara.

| Gara Prove Iscritti I                                                                                                    | crivi alla gara Classifiche Giudici                                                                                                    |                                                                                                |                          |
|----------------------------------------------------------------------------------------------------|----------------------------------------------------------------------------------------------------|------------------------------------------------------------------------------------------------|--------------------------|
|                                                                                                    |                                                                                                    |                                                                                                |                          |
| Dettaglio gara                                                                                                    |                                                                                                    |                                                                                                |                          |
| Id Gara                                                                                                    | 29323                                                                                                    |                                                                                                |                          |
| Stagione                                                                                                    | 2010 Codie                                                                                                    | ce gara                                                                                        |                          |
| Nome gara                                                                                                    | 44° GIRO DELLE 3 PROVINCE                                                                                                    |                                                                                                |                          |
| Titolazione/Altri dettagli                                                                                                    | 0320147                                                                                                    |                                                                                                | TIETICA                  |
| Organizzatore                                                                                                    | 02Y0147 6.5.<br>VIA<br>Tel.<br>E-ma                                                                                                    | GRAMSCI 4 - 20090 LIMITO DI PIOLTE<br>0226922058 Fax. 02/2132433<br>ail CH.DAGNONI@DARIMEC.COM | ILLO MI                  |
| Inizio manifestazione                                                                                                    | 06/03/2010 Fine                                                                                                    | manifestazione 06/03/2010                                                                      |                          |
| Comitato FCI di riferiment                                                                                                    | STRUTTURA TECN.NAZIONALE Regi                                                                                                    | one di svolgimento LOMBARDIA                                                                   |                          |
| Località di svolgimento                                                                                                    | lombardia                                                                                                    |                                                                                                |                          |
| Categorie ammesse                                                                                                    |                                                                                                    |                                                                                                | 4<br>7                   |
| Classificazioni                                                                                                    |                                                                                                    |                                                                                                |                          |
| Gestione gara                                                                                                    | Gara a prova singola                                                                                                    |                                                                                                |                          |
| Settore                                                                                                    | Strada                                                                                                    | <ul> <li>Tipo Calendario</li> </ul>                                                            | ELITE - UNDER 23 NAZ/INT |
| Estensione Geografica                                                                                                    | Nazionale                                                                                                    | ▼ Classe                                                                                       | (1.12) Elite e Under 23  |
| Tipo Gara                                                                                                    | In linea \ strada                                                                                                    | Partecipazione                                                                                 | A invito                 |
| Campionato                                                                                                    | Nessuno                                                                                                    | Tipo di Percorso                                                                               | In linea                 |
| Classifica TOP CLASS                                                                                                    | Nessuna classifica stagionale                                                                                                    | Punti TOP CLASS                                                                                | Nessun punteggio         |
| Punti di valorizzazione Pro                                                                                                    | ve E                                                                                                    | Finali                                                                                         | E V                      |
| Blocco elenco iscritti (aa)                                                                                                    | 3                                                                                                    | Non controllare incompatibilità                                                                |                          |
| B!-!!!                                                                                                    |                                                                                                    |                                                                                                |                          |
| Registrazioni                                                                                                    |                                                                                                    |                                                                                                |                          |
| Data Inserimento 01                                                                                                    | 12/2009 🗰 🗙 Richiesta Approva                                                                                                    | zione 14/01/2010                                                                               |                          |
|                                                                                                    |                                                                                                    |                                                                                                |                          |
| Approvazione 28                                                                                                    | 01/2010 Ratifica                                                                                                    |                                                                                                |                          |
| Approvazione 28<br>Annullata                                                                                                    | 01/2010 Ratifica                                                                                                    |                                                                                                |                          |
| Approvazione 28<br>Annullata<br>Importo gara 15                                                                                                    | 01/2010 Ratifica                                                                                                    |                                                                                                |                          |
| Approvazione 28<br>Annullata Importo gara 15<br>Nr. massimo iscritti 20                                                                                                    | 01/2010 Ratifica 0  Nr. massimo iscritt                                                                                                    | ti per regione                                                                                 |                          |
| Approvazione 28<br>Annullata<br>Importo gara 15<br>Nr. massimo iscritti 20                                                                                                    | 01/2010 Ratifica                                                                                                    | ti per regione                                                                                 |                          |
| Approvazione     28       Annullata     Importo gara       Importo gara     15       Nr. massimo iscritti     20       Iscrizioni                                                                                                    | 01/2010 Ratifica                                                                                                    | ti per regione                                                                                 |                          |
| Approvazione 28<br>Annullata<br>Importo gara 15<br>Nr. massimo iscritti 20<br>Iscrizioni<br>Presso                                                                                                    | D1/2010 Ratifica                                                                                                    | ti per regione                                                                                 |                          |
| Approvazione     28       Annullata     Importo gara       Importo gara     15       Nr. massimo iscritti     20       Iscrizioni     Presso       Recapito     Recapito                                                                                                    | D1/2010 Ratifica  D1/2010 Ratifica  Nr. massimo iscritt  DARIMEC INGRANAGGI  Via Reggio Emilia, 23                                                                                                    | ti per regione                                                                                 |                          |
| Approvazione     28       Annullata     Importo gara       Importo gara     15       Nr. massimo iscritti     20       Iscrizioni     Presso       Recapito     CAP/Città/Prov                                                                                                    | D1/2010 Ratifica<br>Ratifica<br>Nr. massimo iscritt<br>DARIMEC INGRANAGGI<br>Via Reggio Emilia, 23<br>20090 Segrate                                                                                                    | ti per regione                                                                                 |                          |
| Approvazione 28<br>Annullata Importo gara 15<br>Nr. massimo iscritti 20<br>ISCRIZIONI<br>Presso<br>Recapito<br>CAP/Città/Prov<br>Telefono                                                                                                    | D1/2010 Ratifica<br>Ratifica<br>Nr. massimo iscritt<br>DARIMEC INGRANAGGI<br>Via Reggio Emilia, 23<br>20090 Segrate<br>0226922058                                                                                                    | ti per regione                                                                                 |                          |
| Approvazione     28       Annullata     Importo gara       Importo gara     15       Nr. massimo iscritti     20       Iscrizioni     20       Iscrizioni     20       Iscrizioni     20       Iccrizioni     20       Iscrizioni     20       Iscrizioni     20       Iscrizioni     20       Iscrizioni     20       Iscrizioni     20       Iscrizioni     20       Iscrizioni     20       Iscrizioni     20       Iscrizioni     20       Iscrizioni     20                                                                                                    | D1/2010 Ratifica<br>Ratifica<br>Nr. massimo iscritt<br>DARIMEC INGRANAGGI<br>Via Reggio Emilia, 23<br>20090 Segrate<br>0226922058<br>02 2132433                                                                                                    | ti per regione                                                                                 |                          |
| Approvazione 28<br>Annullata Importo gara 15<br>Nr. massimo iscritti 20<br>ISCRIZIONI<br>Presso<br>Recapito<br>CAP/Città/Prov<br>Telefono<br>Fax<br>Email                                                                                                    | D1/2010 Ratifica<br>Ratifica<br>Nr. massimo iscritt<br>DARIMEC INGRANAGGI<br>Via Reggio Emilia, 23<br>20090 Segrate<br>0226922058<br>02 2132433<br>ch.dagnoni@darimec.com                                                                                                    | ti per regione                                                                                 |                          |
| Approvazione 28<br>Annullata Importo gara 15<br>Nr. massimo iscritti 20<br>ISCRIZIONI<br>Presso<br>Recapito<br>CAP/Città/Prov<br>Telefono<br>Fax<br>Email<br>Sito web                                                                                                    | D1/2010 Ratifica<br>Ratifica<br>Nr. massimo iscritt<br>DARIMEC INGRANAGGI<br>Via Reggio Emilia, 23<br>20090 Segrate<br>0226922058<br>02 2132433<br>ch.dagnoni@darimec.com                                                                                                    | ti per regione                                                                                 |                          |
| Approvazione 28<br>Annullata Importo gara 15<br>Nr. massimo iscritti 20<br>ISCRIZIONI<br>Presso<br>Recapito<br>CAP/Città/Prov<br>Telefono<br>Fax<br>Email<br>Sito web<br>Apertura                                                                                                    | D1/2010 Ratifica<br>Ratifica<br>Nr. massimo iscritt<br>DARIMEC INGRANAGGI<br>Via Reggio Emilia, 23<br>20090 Segrate<br>0226922058<br>02 2132433<br>ch.dagnoni@darimec.com                                                                                                    | ti per regione<br>Mi                                                                           |                          |
| Approvazione 28<br>Annullata Importo gara 15<br>Nr. massimo iscritti 20<br>ISCRIZIONI<br>Presso<br>Recapito<br>CAP/Città/Prov<br>Telefono<br>Fax<br>Email<br>Sito web<br>Apertura<br>Chiusura                                                                                                    | D1/2010 Ratifica                                                                                                    | bi per regione<br>Mi<br>08:00<br>20:00                                                         |                          |
| Approvazione 28<br>Annullata Importo gara 15<br>Nr. massimo iscritti 20<br>ISCRIZIONI<br>Presso<br>Recapito<br>CAP/Città/Prov<br>Telefono<br>Fax<br>Email<br>Sito web<br>Apertura<br>Chiusura iscrizione on-line                                                                                                    | D1/2010 Ratifica  D  D  D  D  D  D  D  D  D  D  D  D  D                                                                                                    | bi per regione<br>Mi<br>08:00<br>20:00                                                         |                          |
| Approvazione     28       Annullata     Importo gara     15       Importo gara     15     15       Nr. massimo iscritti     20       Iscrizioni     20       Iscrizioni     20                                                                                                    | D1/2010 Ratifica  DARIMEC INGRANAGGI  Via Reggio Emilia, 23  20090 Segrate  0226922058  02 2132433  ch.dagnoni@darimec.com  X alle ore  X alle ore  X SERIRE OBBLIGATORIAMEN                                                                                                    | ti per regione<br>Mi<br>08:00<br>20:00<br>TE NOME E NUMERO TESSE                               | RA)                      |
| Approvazione     28       Annullata     Importo gara     15       Importo gara     15     15       Nr. massimo iscritti     20       Iscrizioni     20       Iscrizioni     20                                                                                                    | D1/2010 Ratifica  D1/2010 Ratifica  D Ratifica  Nr. massimo iscritt  DARIMEC INGRANAGGI  Via Reggio Emilia, 23  2009 Segrate  0226922058  022132433  ch.dagnon@darimec.com  X alle ore  X alle ore  X                                                                                                    | ti per regione<br>Mi<br>08:00<br>20:00<br>TE NOME E NUMERO TESSE                               | RA)                      |
| Approvazione     28       Annullata     Importo gara     15       Importo gara     15     15       Nr. massimo iscritti     20       Iscrizioni     20       Iscrizioni     20                                                                                                    | D1/2010 Ratifica  D  D  D  D  D  D  D  D  D  D  D  D  D                                                                                                    | ti per regione Mi 08:00 20:00 TE NOME E NUMERO TESSE                                           | RA)                      |
| Approvazione 28<br>Annullata Importo gara 15<br>Importo gara 15<br>Nr. massimo iscritti 20<br>Iscrizioni 20<br>Iscrizioni 20<br>Iscrizioni 20<br>Iscrizioni 20<br>Iscrizioni 20<br>Iscrizione 20<br>Fax Email 5<br>Sito web Apertura 20<br>Chiusura Iscrizione on-line Altri dettagli (IN:<br>Addetto giuria Resp. manifestazione 20<br>Sito and 10<br>Sito and 10<br>Sito 20<br>Sito 20<br>S | D1/2010 Ratifica<br>Ratifica<br>Ratifica<br>Nr. massimo iscritt<br>Nr. massimo iscritt<br>Nr. massimo i | Mi<br>08:00<br>20:00<br>TE NOME E NUMERO TESSE                                                 | RA)                      |
| Approvazione     28       Annullata     Importo gara       Importo gara     15       Nr. massimo iscritti     20       Iscrizioni     20       Iscrizioni     20       Iscrizioni     20       Iscrizioni     20       Iscrizioni     20       Iscrizioni     20       Iscrizioni     20       Iscrizioni     20       Iscrizioni     20       Fas     20       Email     5       Sito web     Apertura       Chiusura iscrizione on-line     Altri dettagli (IN)       Addetto giuria     Resp. manifestazione       Dir. corsa/org.     20                                                                                                    | D1/2010 Ratifica<br>Ratifica<br>Ratifica<br>Nr. massimo iscritt<br>Nr. massimo iscritt<br>Nr. massimo iscritt<br>Nr. massimo iscritt<br>Nr. massimo iscritt<br>Via Reggio Emilia, 23<br>20090 Segrate<br>0226922058<br>02 2132433<br>ch.dagnoni@darimec.com<br>X alle ore<br>X alle ore<br>X alle ore<br>X alle ore<br>X alle ore<br>X alle ore<br>X alle ore<br>X SERIRE OBBLIGATORIAMENT<br>Mariani Rino - 250445N<br>Dagnoni Christian<br>2453731 - VIGANO' RAFFAELLO<br>S212124 - JONDECAN HANNO RAF                                                                                                    | ti per regione<br>Mi<br>08:00<br>20:00<br>TE NOME E NUMERO TESSE                               | RA)                      |
| Approvazione     28       Annullata     Importo gara     15       Importo gara     15     15       Nr. massimo iscritti     20       Iscrizioni     20       Iscrizioni     20                                                                                                    | D1/2010 Ratifica  DARIMEC INGRANAGGI  Via Reggio Emilia, 23  20090 Segrate  0226922058  02 2132433  ch.dagnoni@darimec.com  X alle ore  X alle ore  X                                                                                                    | ti per regione<br>Mi<br>08:00<br>20:00<br>TE NOME E NUMERO TESSE                               | RA)                      |
| Approvazione     28       Annullata     Importo gara     15       Importo gara     15       Nr. massimo iscritti     20       Iscrizioni     20       Iscrizioni     20       Iscrizioni     20       Iscrizioni     20       Iscrizioni     20       Iscrizioni     20       Iscrizioni     20       Iscrizioni     20       Fas     20       Email     5       Sito web     Apertura       Chiusura iscrizione on-line     Altri dettagli (IN)       Addetto giuria     Resp. manifestazione       Dir. corsa/org.     20       Vice Dir. corsa/org.     20       Poisoarta teorizio     20                                                                                                    | D1/2010       Ratifica         0       Nr. massimo iscritt         0       Nr. massimo iscritt         Via Reggio Emilia, 23       D226922058         0226922058       D22132433         ch.dagnoni@darimec.com       Image: Ch.dagnoni@darimec.com         Image: Ch.dagnoni@darimec.com       Image: Ch.dagnoni@darimec.com         Image: Ch.dagnoni@darimec.com       Image: Ch.dagnoni@darimec.com         Image: Ch.dagnoni@darimec.com       Image: Ch.dagnoni@darimec.com         Image: Ch.dagnoni@darimec.com       Image: Ch.dagnoni@darimec.com         Image: Ch.dagnoni@darimec.com       Image: Ch.dagnoni         Image: Ch.dagnoniChristian       X         245373L - VIGANO' RAFFAELLO       S21313M - TORRESAN MARIO PIO         Mariani Leonardo       Image: Ch.dagnoni                                                                                                    | ti per regione<br>Mi<br>08:00<br>20:00<br>TE NOME E NUMERO TESSE                               | RA)                      |
| Approvazione       28         Annullata       Importo gara       15         Importo gara       15         Nr. massimo iscritti       20         Iscrizioni       20         Iscrizioni       20         Iscrizioni       20         Iscrizioni       20         Iscrizioni       20         Iscrizioni       20         Iscrizioni       20         Iscrizioni       20         Fac       20         Fax       20         Apertura       510000         Chiusura iscrizione on-line       Altri dettagli (IN:         Addetto giuria       Resp. manifestazione         Dir. corsa/org.       20         Vice Dir. corsa/org.       20         Medico       Delegato tecnico                                                                                                    | D1/2010       Ratifica         0       Nr. massimo iscritt         0       Nr. massimo iscritt         Via Reggio Emilia, 23       D226922058         0226922058       D226922058         02 2132433       ch.dagnoni@darimec.com         Image: Serrice Comments and the comments of the comments and the comments and the comments a                                                                                                    | ti per regione Mi 08:00 20:00 TE NOME E NUMERO TESSE                                           | RA)                      |
| Approvazione       28         Annullata       Importo gara       15         Importo gara       15         Nr. massimo iscritti       20         Iscrizioni       20         Iscrizioni       20         Iscrizioni       20         Iscrizioni       20         Iscrizioni       20         Iscrizioni       20         Iscrizioni       20         Iscrizioni       20         Iscrizioni       20         Fax       20         Fax       20         Apertura       30         Chiusura       100         Addetto giuria       20         Resp. manifestazione       20         Dir. corsa/org.       20         Medico       20         Delegato tecnico       20         Controllo antidoping       20                                                                                                    | D1/2010 Ratifica  DARIMEC INGRANAGGI  Nr. massimo iscritt  DARIMEC INGRANAGGI  Via Reggio Emilia, 23  20090 Segrate  0226922058  02 2132433  ch.dagnoni@darimec.com  Ch.dagnoni@darimec.com  X alle ore  X alle ore  X alle ore  X alle ore  X alle ore  X alle ore  X alle ore  X alle ore  D373  Ch.dagnoniChristian  245373L VIGANO' RAFFAELLO  521313M - TORRESAN MARIO PIO  Mora Leonardo  Polisportiva San Glorgio, via Dante 75                                                                                                    | ti per regione                                                                                 | RA)                      |
| Approvazione       28         Annullata       Importo gara       15         Importo gara       15         Nr. massimo iscritti       20         Iscrizioni       20         Iscrizioni       20         Iscrizioni       20         Iscrizioni       20         Iscrizioni       20         Iscrizioni       20         Iscrizioni       20         Iscrizioni       20         Fas       50         Email       515         Sito web       Apertura         Chiusura iscrizione on-line       Alderto giuria         Resp. manifestazione       100         Dir. corsa/org.       20         Vice Dir. corsa/org.       20         Medico       20         Delegato tecnico       20         Controllo antidoping       Note                                                                                                    | D1/2010 Ratifica  DARIMEC INGRANAGGI  Nr. massimo iscritt  DARIMEC INGRANAGGI  Via Reggio Emilia, 23  20090 Segrate  0226922058  02 2132433  ch.dagnoni@darimec.com  Ch.dagnoni@darimec.com  Ch.dagnon                                                                                                    | ti per regione                                                                                 | RA)                      |

Queste informazioni sono state inserite in parte dal comitato o dalla Struttura Nazionale ed in parte dalla società organizzatrice. Nello specifico quello che riguarda le informazioni fino alle registrazioni sono inserite dal comitato mentre iscrizioni e altri dettagli sono a cura della società organizzatrice. Pertanto se ancora la società organizzatrice non ha completato la scheda gara avete almeno le informazioni minime di consultazione.

Alle altre informazioni sulla manifestazione, possiamo accedere facendo click sul link prove del menù in alto.

| Home Ricerche Gare     |                                                            |
|------------------------|------------------------------------------------------------|
| Gara Prove Iscritti Is | crivi alla gara Classifiche Giudici                        |
| Dettaglio gara         | Ulteriori informazioni sulla<br>gara. Orari, percorsi ecc. |
| Id Gara                | 29323                                                      |

In questo modo aprirete una seconda scheda che conterrà i dettagli della gara come l'orario della partenza il ritrovo ecc.

|                         |                                                                                                    | Manuali   Assistenza  |
|-------------------------|----------------------------------------------------------------------------------------------------|-----------------------|
| Home Ricerche           | Gare                                                                                                    | <b>11W2858</b> logout |
| Corr. Daniel Inc        |                                                                                                    |                       |
| Gara Prove Isc          | itu Iscrivi alia gara Classifiche Gludici                                                                                                    |                       |
| partent<br>Gara: [29323 | i Classifiche                                                                                                    |                       |
| Nome                    | 44° GTRO DELLE 3 PROVINCE                                                                                                    |                       |
| Data                    | 06/03/2010 X Progr. 1 Tipo prova Corsa singola 💌                                                                                                   |                       |
| Descrizione             | del percorso / Programma riunione (max. 1000 caratteri)                                                                                            |                       |
| Descrizione             | Limito di Pioltello, Rodano, Vignate, Settala, Pantigliate, Mediglia, Peschiera Borromeo, Segrate, Limito di<br>Pioltello - da<br>ripetere 6 volte |                       |
| Totale KM               | 162                                                                                                    |                       |
| Ritrovo                 |                                                                                                    |                       |
| Indirizzo               | Polisportiva San Giorgio, via Dante 75                                                                                                    |                       |
| Località                | Limito di Pioltello                                                                                                    |                       |
| Ore                     | 07:00                                                                                                    |                       |
| (INSERIRE C             | OBBLIGATORIAMENTE GLI ORARI)                                                                                                    |                       |
| Riunione tecnica        | Polisportiva San Giorgio, via Dante 75 ore 10:00                                                                                                   |                       |
| Verifica licenze        | Polisportiva San Giorgio, via Dante 75 dalle ore 07:00 alle ore 09:00                                                                              |                       |
| Punzonatura             | Polisportiva San Giorgio, via Dante 75                                                                                                    |                       |
| Partenza                |                                                                                                    |                       |
| Località                | Polisportiva San Giorgio, via Dante 75                                                                                                    |                       |
| Ore                     | 11:00                                                                                                    |                       |
| Arrivo                  |                                                                                                    |                       |
| Località                | Polisportiva San Giorgio, via Dante 75                                                                                                    |                       |
| Ore                     | 14:30                                                                                                    |                       |
| Servizi e altr          | e informazioni                                                                                                    |                       |
|                         |                                                                                                    |                       |
| Descrizione             |                                                                                                    |                       |
|                         | *                                                                                                    |                       |
| Note                    |                                                                                                    |                       |
| Descrizione             | 4                                                                                                    |                       |

Nel caso la gara sia a più prove (più di una partenza o si svolga in più giornate) potrete accedere a più di una scheda di dettaglio passando attraverso una pagina di selezione e scelta della scheda da aprire-